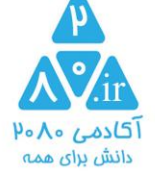

## جهت ثبت نام و استفاده از کلاس های آنلاین سایت ۲۰۸۰

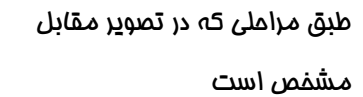

مرمله ی ۱

دکمه ی ثبت نام

در این مرمله نام ، شماره موبایل و

یک رمز ۸ رقمی دلفواه وارد می کنید

این مرمله فقط یکبار انمام می شود و دیگر نیازی به تکرار نیست

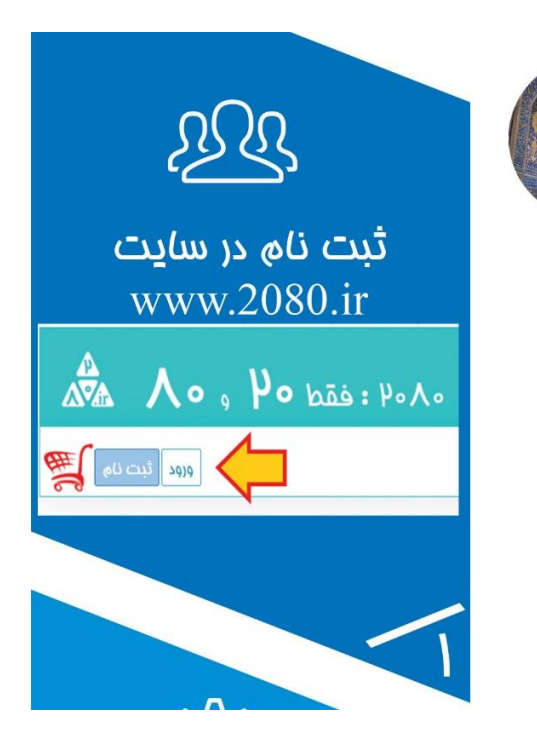

مرمله ی ۲

دقت کنید نام شما در بالا سمت راست کلیه صفمات سایت باید دیده شود ( والا به کمک دکمه ی ورود وارد سایت شوید)

در پایین صفمه اصلی (دکمه ی فروشگاه ) دنبال آیتم کلاس های آنلاین می گردید ( تقریبا آیتم ۵ یا ۶ از بالای صفمه ) و وارد آزمون مفظ قرآن می شوید

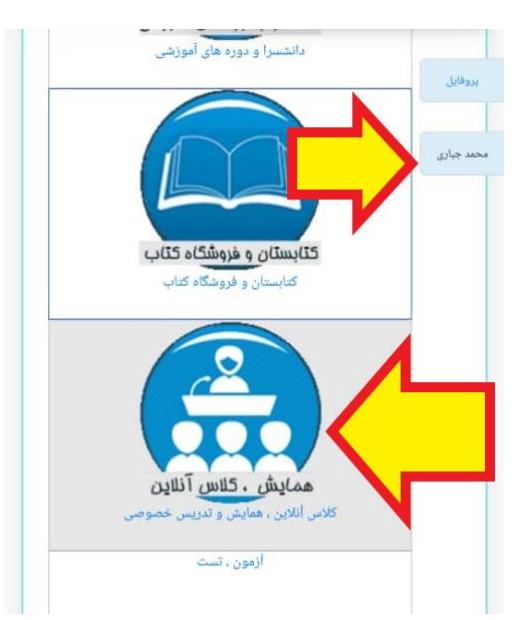

@2080ir () www.2080.ir

₩www.2080.ir
info@2080.ir

 $\bowtie$ 

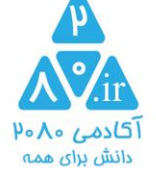

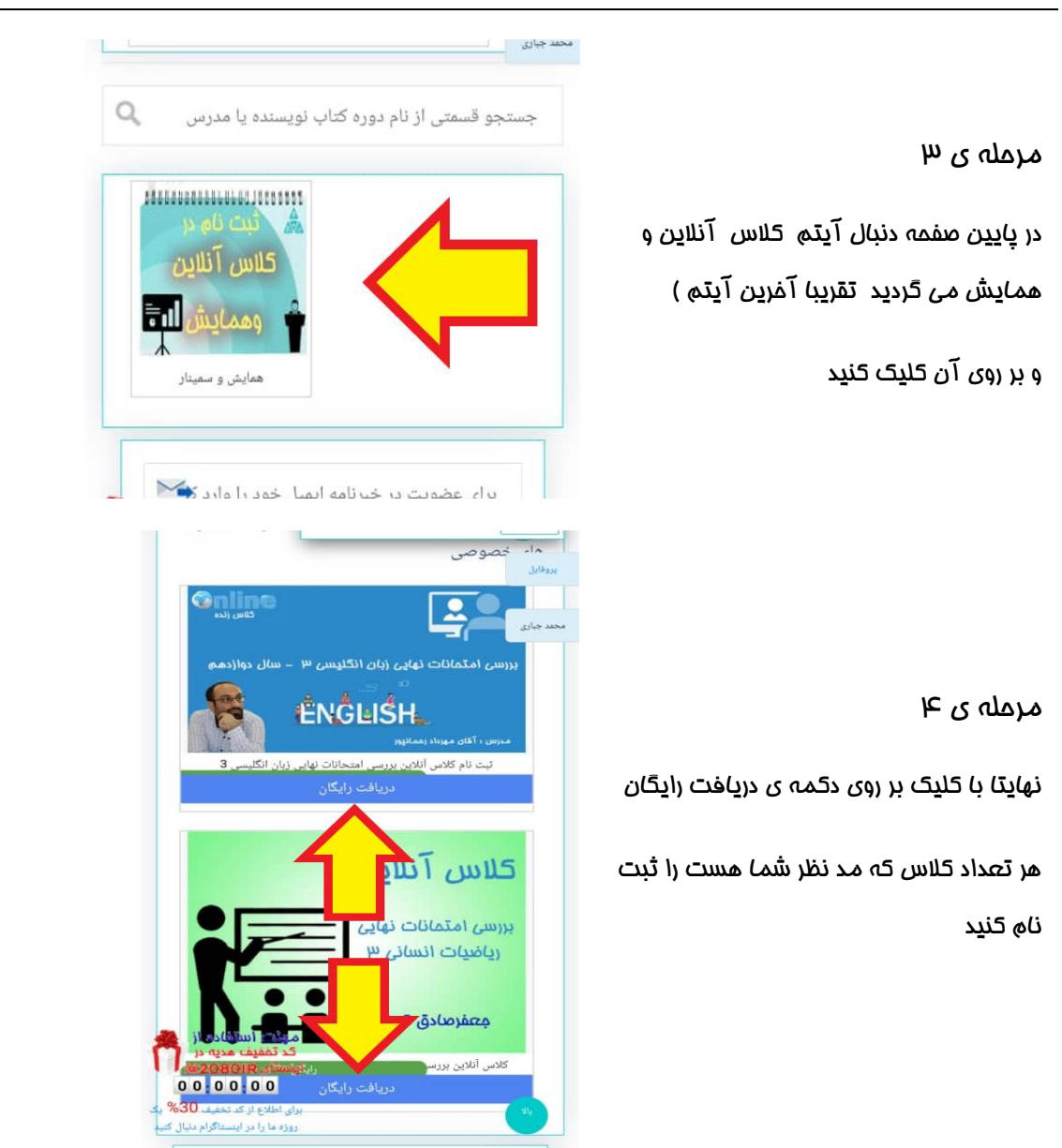

پشتيبانی در واتس اپ

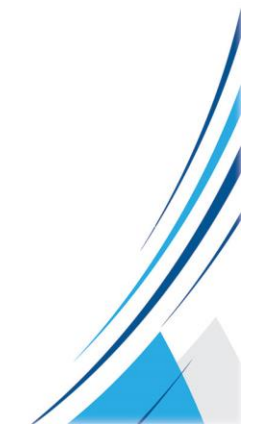

## •d•IAV1•b•

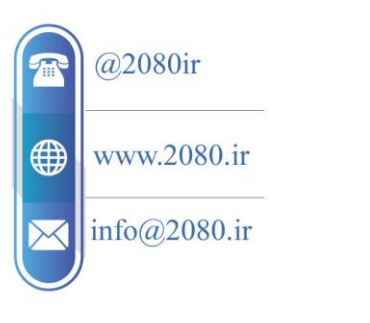